## NEO Tracker

~PC version アカウント作成方法~

1.ホームページにアクセス

https://neotracker.io/wallet

をクリックもしくはコピー&ペーストでホームページにジャンプ

Web ブラウザはGoogle Chrome推奨です。

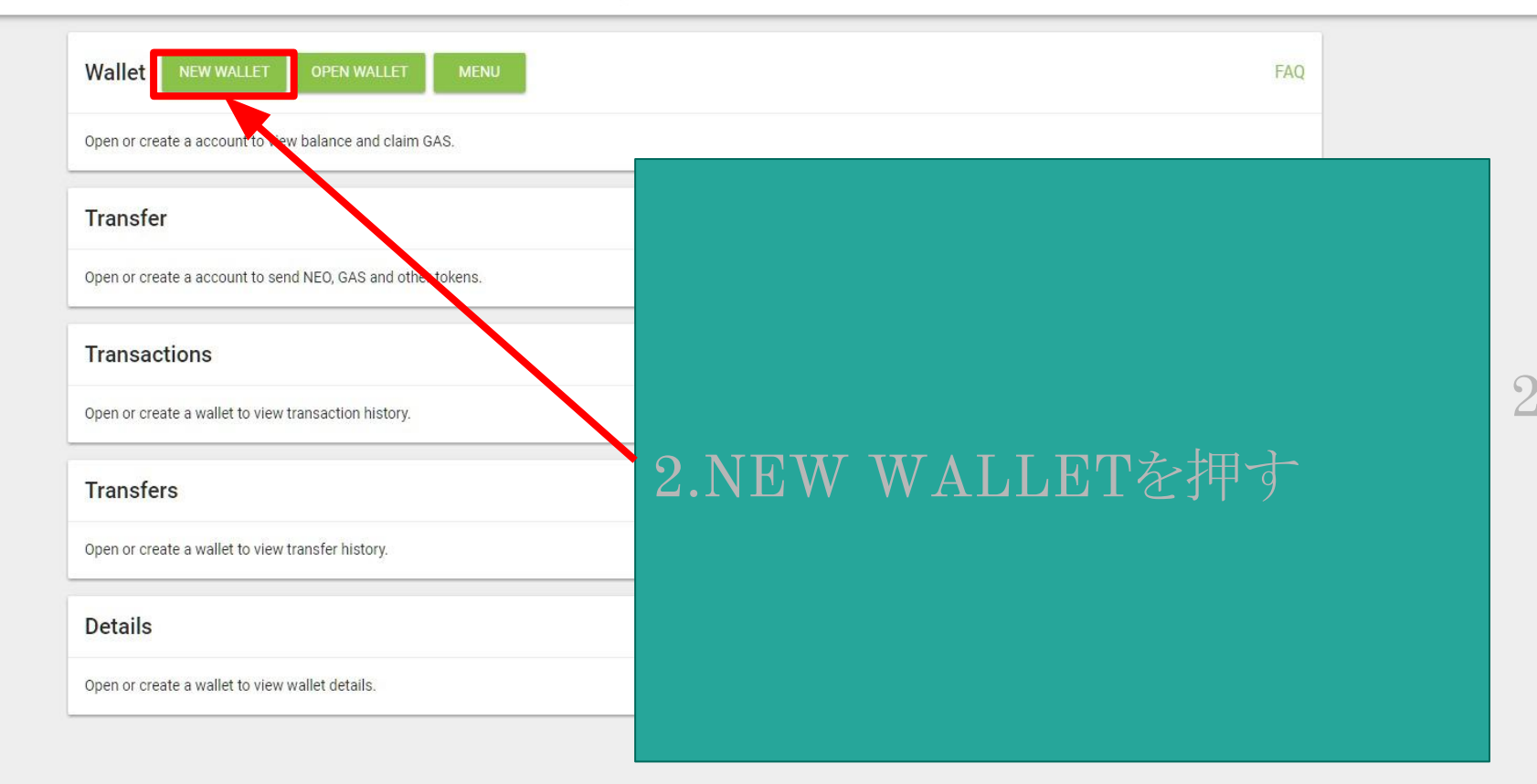

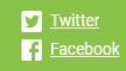

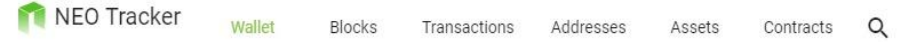

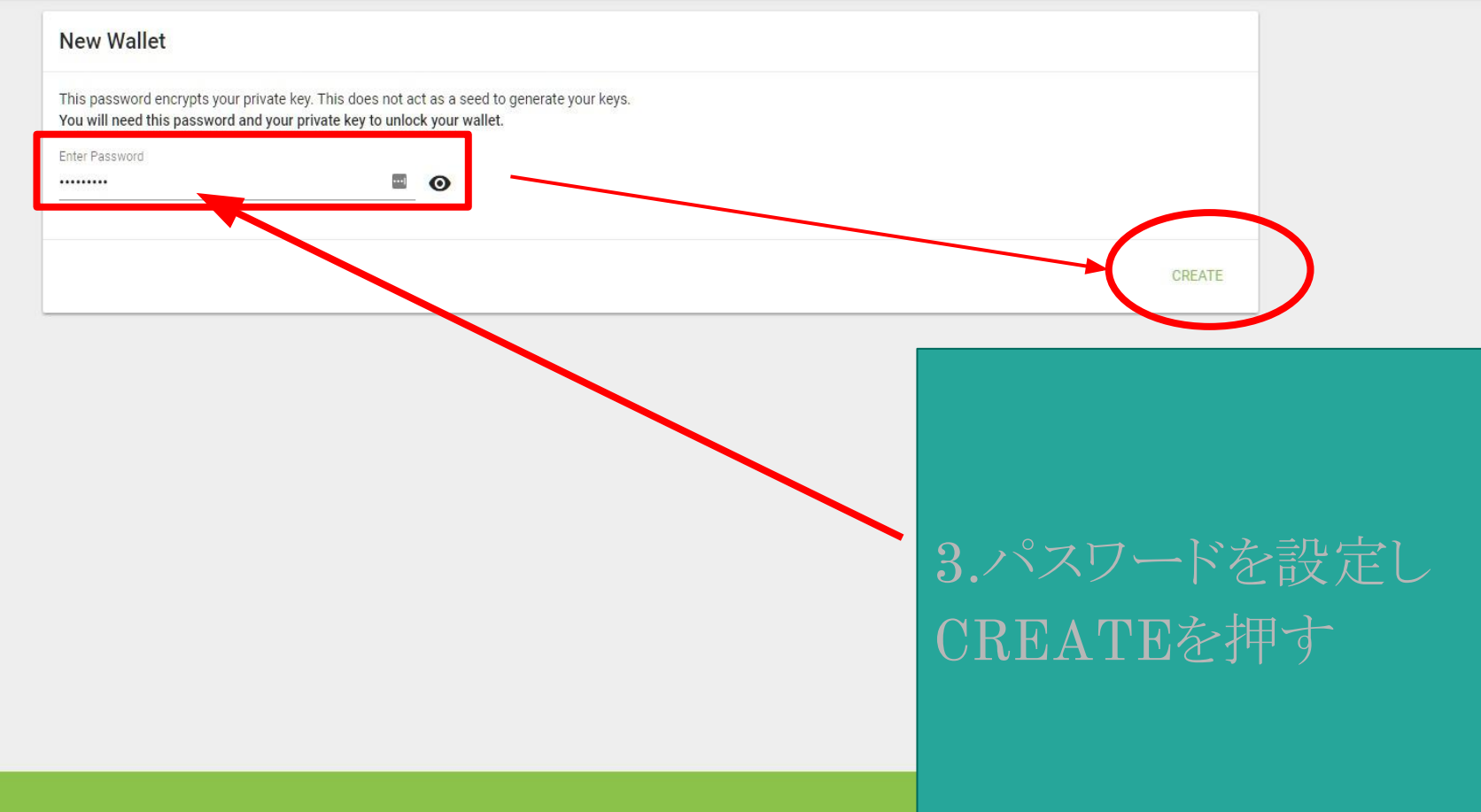

Switch Blockchain: <u>LestNet</u> Donate: <u>AKDVzYGLczmykdtRaejgyWeZrvdkVEvQ1X</u>

## NEO Tracker Wallet Blocks Transactions Addresses Assets Contracts Q

| New Wallet                                                                                                    |          |
|----------------------------------------------------------------------------------------------------|----------|
| Save Your Keystore File<br>DOWNLOAD ENCRYPTED KEY                                                                                                    |          |
| Do not lose it! It cannot be severed if you lose it.<br>Do not share it! Your funds while stolen if you use this file on a malicious phishing site.<br>Make a backup! Secure it like the ballions of dollars it may one day be worth |          |
|                                                                                                    | CONTINUE |
|                                                                                                    |          |
|                                                                                                    |          |
|                                                                                                    |          |
|                                                                                                    |          |

## 4.DOWNLOAD ENCRYPTED KEYのボタ ンを押して保存 保存後 CONTINUEを押す

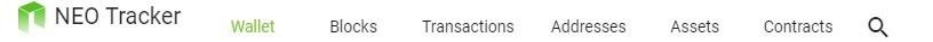

| New Wallet                                                                                    |          |
|-----------------------------------------------------------------------------------------------|----------|
| Save Your Private Key                                                                         |          |
| Private Key                                                                                   |          |
|                                                                                               |          |
| PRINT PAPER WALLET                                                                            |          |
| Do not lose it! It cannot be recovered if you lose it.                                        |          |
| Do not share it! Your funds will be stolen if you use this file on a malicious phishing site. |          |
| Make a backup! Secure it like the millions of dollars it may one day be worth.                |          |
|                                                                                               | CONTINUE |
|                                                                                               | CONTINUE |

5.Private Keyが生成されるので、コピーして控えるのとPRINT PAPER WALLETのボタンを押してPRINT PAPER WALLETをな くさないように印刷など行う PRINT PAPER WALLETに記載されているYour Addressを控え て、KYCに登録する。